|   | = |
|---|---|
| 日 | 求 |

| 第一章 | <b>总体简介</b> 3        |
|-----|----------------------|
| 1.1 | 仪器的组成3               |
| 1.2 | 按键说明3                |
| 1.3 | 仪器注意事项4              |
| 1.4 | 充电说明5                |
| 第二章 | <b>电阻率检测功能简介</b> 6   |
| 2.1 | 简介6                  |
| 2.2 | 工作原理6                |
| 2.3 | 主要功能及特点7             |
| 2.4 | 技术指标8                |
| 第三章 | <b>电阻率检测功能操作说明</b> 9 |
| 3.1 | 功能界面9                |
| 3.2 | 测试界面9                |
| 3.4 | 电阻率检测12              |
| 3.5 | 数据管理12               |
| 3.6 | 系统设置15               |
| 3.7 | 关机17                 |
| 第四章 | 机外软件操作说明 18          |
| 4.1 | 混凝土电阻率机外软件总体界面18     |
|     | 1                    |

| 附录: | 混凝土电阻率与钢筋锈蚀状态判别 | 29 |
|-----|-----------------|----|
| 4.6 | 图示区             |    |
| 4.5 | 数据区25           |    |
| 4.4 | 控制面板 23         |    |
| 4.3 | 工具栏 20          |    |
| 4.2 | 菜单栏19           |    |

# 第一章 总体简介

## 1.1 仪器的组成

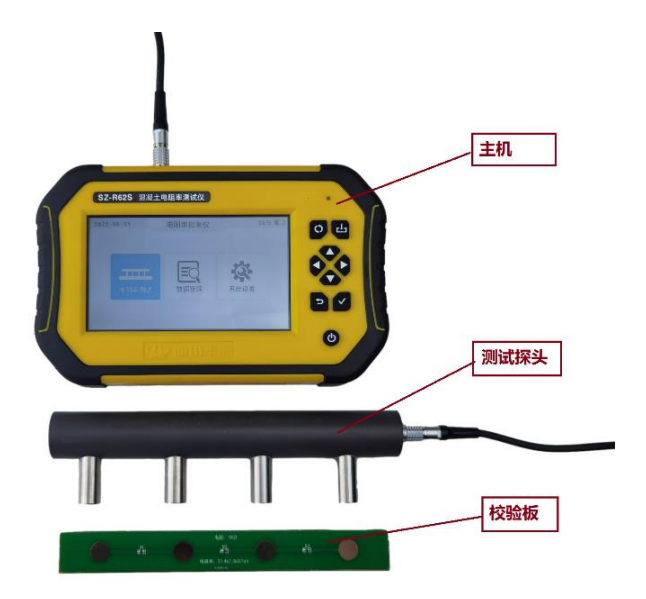

图 1-1 仪器的组成

如图 1-1 所示, 仪器主要由主机、探头、信号线、充电传输线、 电阻率检测探头等组成。

1.2 按键说明

SZ-R62S 混凝土电阻率检测仪

| 按键标识   | 功能说明                 |
|--------|----------------------|
| Э      | 开关机键,长按打开或关闭仪器       |
| >      | 确认键,对当前选择的参数或菜单项进行确认 |
| ŋ      | 返回键,返回上次菜单           |
| A, V   | 上、下按键修改参数或者移动光标。     |
| )<br>V | <b>左、</b> 右按键移动光标    |
| ₫      | 保存键,保存设置             |
| ¢      | 切换键,切换选中模块           |

1.3 仪器注意事项

使用本仪器前请仔细阅读本说明书。

工作环境要求:环境温度为:0℃~40℃;相对湿度:<90%RH;

电磁干扰:无强交变磁场且不得长时间在阳光下直射,在 潮湿、灰尘腐蚀性气体环境中使用时应采取必要的防护措施。

存储环境要求:环境温度:-20℃~60℃;

相对湿度: <90%RH 在通风、阴凉、干燥环境下保存,不得 长时间阳光直射,若长期不使用,应定期开机检查并进行充电 操作,本仪器不具备高等级防水功能。

在使用及携带搬运过程中应该避免剧烈震动及冲击。

注意: 主机和探头长时间不用, 电池会有轻微电量损耗现 象, 导致电量减少, 使用之前要进行再充电, 充电过程中电源 适配器会发热, 属正常现象, 并应保持充电环境通风良好, 便 于散热, 应使用本机配套的充电器进行充电, 使用其他型号的 充电器有可能对仪器造成损坏。

未经允许请勿打开仪器机壳,否则后果自负。

1.4 充电说明

主机充电器 5V/2A, Micro USB 接口, 主机充电时红色指示灯 常亮, 充电完毕指示灯绿色常亮, 电池也可以直接卸下来用手机充 电器进行充电。主机功能选择界面右上角显示电量, 当电量低时请 及时充电, 发射探头电源指示灯正常工作状态显示绿色, 显示红色 时请充电。

**注意**: 锂电池需要定期维护,建议用户在仪器主机不使用期间, 超过2个月,就须对锂电池进行充电一次,否则仪器可能会因锂电 池过度放电从而不能正常开机,由此引起的锂电池损坏不在我公司 保修范围内。

## 第二章 电阻率检测功能简介

2.1 简介

混凝土中钢筋的腐蚀是一个电化学过程,它产生电流使金属离 解,电阻率越低,腐蚀电流流过混凝土就越容易,腐蚀的可能性就 越大,因此测量混凝土的电阻率可以有效评价其抗腐蚀能力和评估 现有钢筋的腐蚀程度。

#### 2.2 工作原理

检测原理采用半电池方法(Half-cell 200/Q-see man intl) 可以无需破坏钢筋混凝土表面地进行定位腐蚀的钢筋。通过这种方 法,使用等高线绘图程序可以有效地定位锈蚀活动的区域。在连接 钢筋和电缆时,混凝土表面的一部分需要破坏。但是,SZ-R72S 混 凝土电阻率测试仪使用 Wenner 探头接触混凝土保护层,它可以很 容易地测量混凝土保护层的锈蚀状况。混凝土的电阻率在检测锈蚀 中扮演者及其重要的角色。当混凝土的电阻率低时,其发生锈蚀的 活动的可能性非常比高电阻率高。电阻率通过公式 R=V/I 及 ρ=2 παR进行计算,其中R为电阻,V为通过电极的测量电压,I为 流经电极之间的电流,ρ为电阻系数,α为电极间的距离。

$$R = V/I, \rho = 2\pi\alpha R$$

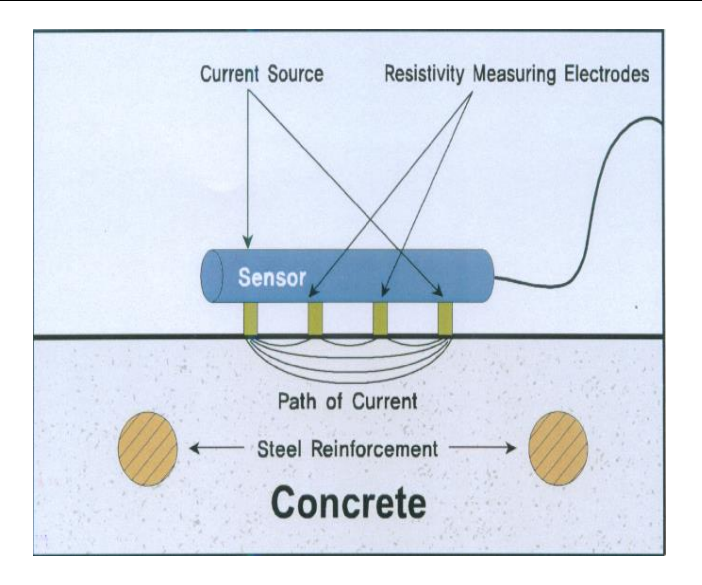

电阻率检测模块包含一排四个电极,通过使外面两个电极通过 电流,测量两个内部电极上产生的电压,电阻率检测模块可以评估 混凝土锈蚀情况并将电阻率(KΩ/cm)显示在主机上。

#### 2.3 主要功能及特点

1. 大容量存储。主机配备 16G 存储卡,测试空间无忧;

2. USB 数据传输。可将存储数据通过 USB 连接线上传到计算机;

- 3. PC 机专业数据分析软件。数据处理及报告生成轻松完成;
- 4. 高精度彩色液晶屏显示。界面设计清晰优美、操作简洁;
- 可拆卸锂电池供电,充电口采 Type-C 接口。(市面常见充电 器均可给主机充电),现场用充电宝即可充电,方便现场使用;

 采用新一代主机外壳。体积小巧,外壳包胶设计,手感舒适, 硅胶按键防尘防水,适应恶劣测试环境的要求;

### 2.4 技术指标

- 1. 测量范围为: 0<sup>~</sup>2500 kΩcm;
- 2. 测量精度为: ±1 kΩcm;
- 3. 分辨率: 0.1kΩcm;
- 4. 数据存储容量 16G:存储空间无忧;
- 5. 彩色液晶显示屏:全彩色液晶屏,分辨率为854×480;
- 电池续航:内置大容量锂离子电池,主机连续工作约为30小时以上。

# 第三章 电阻率检测功能操作说明

3.1 功能界面

长按<sup>●</sup>键, 仪器开机启动进入功能选择界面(如图 3-1)。 在此界面, 按**▲**、**▶**键移动光标选中不同的功能模块, 按**↓**键 进入对应的功能模块。

|         | 电阻率检测仪 |          |
|---------|--------|----------|
|         |        |          |
| <b></b> |        | <u>i</u> |
| 电阻率测试   | 数据管理   | 系统设置     |
|         |        |          |

图 3-1 电阻率功能选择界面

### 3.2 测试界面

在图 3-1 界面选中电阻率测试,按✓键进入测试界面(如图 3-2)。

| 电阻率测试参数           | 0000                      | <b>n</b> | • •       | X =       | 0000 | cm |                   |
|-------------------|---------------------------|----------|-----------|-----------|------|----|-------------------|
| 编号: R0004         | 0000.                     |          | .2*cm     | Y=        | 0000 | cm | $\rightarrow$     |
| X 测距: 20 cm       | +                         |          |           |           |      | _  |                   |
| Y 测距: 20 cm       |                           |          |           |           |      | 2  | >150<br>100 ~ 150 |
| 温度: 29.2 ℃        |                           |          |           |           |      |    | 75 ~ 100          |
|                   |                           |          |           |           |      | Ē. | 50 ~ 75           |
|                   |                           |          |           |           |      |    | 10 ~ 50           |
|                   |                           |          |           |           |      |    | 0 ~ 10            |
|                   |                           |          |           |           |      |    |                   |
|                   |                           |          |           |           |      |    |                   |
|                   |                           |          |           |           |      |    |                   |
|                   |                           |          |           |           |      |    |                   |
| →, ←, ↑, ↓: 移动测试光 | 沫,保存: <mark>存储测点</mark> , | 返回:      | 退出测试状态到参数 | <b>殳置</b> |      |    |                   |

图 3-2 测试界面

构件编号自动生成,每次测完一个构件,退出测试状态后, 构件号自动+1。因此进入测试界面后,就可以进行测试了。

- 1. 己存储: 己存储数据个数;
- 2. 最大值:采集数据中的最大值;
- 3. 平均值:采集数据中的平均值;
- 4. R: 测试的电阻率值;
- 3.3 测试前准备工作
- 将海绵塞进探头传感器中:为获得准确的结果,应保持传感器 的海绵清洁。测试前后应使用盆(水容器)清洗海绵。将海绵 浸在水中,然后把水挤出,保证海绵湿润即可,然后将其塞进 探头的四个孔中。使用后,取出海绵用自来水清洗。应经常用

盆(水容器)清洗海绵。

- **仪器连接:**将传感器和主机通过电缆相互连接上,建议在连接 之前不要开主机,连接之后再开主机,否则可能会导致主机损 坏。
- 3. 混凝土表面:如果混凝土表面太干或太湿,可能会导致很大的 误差。当混凝土表面脏污时,也无法进行测量,可能导致很大 的误差。因此,尽可能保持混凝土表面条件良好。如果混凝土 表面涂有油漆,则无法测量电阻率。同样,如果混凝土表面涂 有水性涂料,测量也会不正确。在这些情况下,应该在混凝土 表面钻 2<sup>~</sup>3mm 的孔,在混凝土内部进行测量,以获得最佳的结 果
- 主机:电阻率检测模块非常耗电,因此在测量之前最好将仪器 充满电。在现场测量之前,打开仪器并检查仪器是否工作正常。 使用参考板检查测量结果是否正常。

**注意**:由于没有预定义混凝土表面测量的最小间隙,因此同一 点的测量意义不大。而如果测量间隙太大,有可能既检测不到当前 的锈蚀活动又可能产生错误的数据累积。因此,测量间隙应该与正 在检查的混凝土和最后使用的测量结果保持一致。一般现场测量间 隙为 50cm。如果锈蚀的可能性比较高,推荐更小的间隙。当在特定的地方测量时,最好保持传感器尽量远离钢筋。

3.4 电阻率检测

准备工作完成之后,就可以开始测试了,当把传感器放在测区上,测量的电阻率值在上方显示,电阻率值稳定后按 键,即完成测试;并在测试区域进行图形化显示,测量完成后,如继续测量下一测区,按 译 择退出测试。

3.5 数据管理

在图 3-1 界面选择数据管理,进入数据管理模块(如图 3-3)。

| 🕝 数据管理 |                      |
|--------|----------------------|
|        | 数据查看<br>数据传输<br>数据删除 |
|        |                      |

图 3-3 数据管理

在数据管理包含:数据查看、数据传输、数据删除三个模块。 用▲、**▼**键可以选择模块。

3.5.1 数据查看

在数据管理界面选择数据查看,按✔键进入数据查看界面(如 图 3-4)。

| R0009 |       |     | 数据列表 | (KΩ*cm | 1)  |          |
|-------|-------|-----|------|--------|-----|----------|
| R0008 |       |     | 11.8 |        |     |          |
| R0007 | 3.1   | 3.1 | 3.1  | 3.1    | 3.1 | 3.1      |
| R0006 |       |     |      |        |     |          |
| R0005 |       |     |      |        |     |          |
| R0004 |       |     |      |        |     |          |
| R0003 |       |     |      |        |     |          |
| R0002 |       |     |      |        |     |          |
| R0001 |       |     |      |        |     |          |
|       | 数据个数: | 6   | 最大   | 值: 3.1 |     | 平均值: 3.1 |

#### 图 3-4 数据查看

在数据查看界面按▲键或▼键改变要查看的构件,在选中的 构件右侧显示构件的相关信息,日期、设计厚度、测点数、和合格 率以及测试的数据,按【,▶键可以数据翻页,♪键退出数据 查看界面,返回上一级菜单。 3.5.2 数据传输

数据传输功能是将测试的数据传输到 PC 机,可以进行数据进 一步分析,出报告等操作。把仪器主机和 PC 机用专用的数据线连 接后,在数据管理界面选择数据传输,按✓键进入数据传输界面 (如图 3-5)。

| ③ 数据传输 |           |  |
|--------|-----------|--|
|        | 仪器进入传输模式! |  |

图 3-5 数据传输

仪器进入传输模式后,在电脑端出现一个主机的盘符,然后将 数据文件拷贝到电脑上,用专用的软件打开该数据文件,可进行数 据的后续分析。

### 3.5.3 数据清除

在数据管理界面选择数据删除,按✓键进入数据删除界面(如 图 3-6)。

| <b>)</b> 数据删除 |          |
|---------------|----------|
|               | 确定删除数据吗? |
|               | 确 定 取 消  |

图 3-6 数据传输

出现图 3-7 的询问框,用▲、▼、【、▲键可以在确定和

取消按钮之间切换,当在确定按钮时,此时按下**✓**键,数据将会 删除。

注意:所有数据删除后无法恢复,请确保数据保存到电脑中 并做好备份后,再删除数据,请慎用此项功能。

3.6 系统设置

在图 3-1 界面选择系统设置,进入系统设置模块(如图 3-7)。

| N.M.KE |         |            |          |
|--------|---------|------------|----------|
|        | 语言设置:   | 中文         |          |
|        | 液晶背光:   | 3          |          |
|        | 综合修正:   | 0          |          |
|        | 日期设置:   | 2022-04-08 |          |
|        | 时间设置:   | 13:54:23   | 扫描关注     |
|        | 北京神州华   | 测科技有限责任公司版 | 权所有 V1.0 |
|        | 电话: 010 | -62373867  |          |

图 3-7 系统设置

语言设置:语言可以设置为中文和英文

液晶背光:可以设置1,2,3,4种亮度。

综合修正:此功能适用于现场环境电磁干扰因素较多或存在其 他不明影响因素时,对仪器的测试结果进行综合修正。

日期设置: ←、→键移动光标, ↑、↓键修改数值。

时间设置: ◀、▶键移动光标,▲、▼键修改数值。

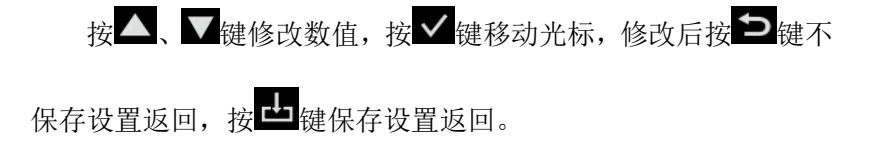

3.7 关机

# 

**注意**:为了减少对屏幕的冲击,执行关机操作之后需间隔 30 秒 钟左右,仪器方可开机工作。

## 第四章 机外软件操作说明

### 4.1 混凝土电阻率机外软件总体界面

软件界面总共由6部分构成,分别为:标题栏,菜单栏,工具栏,控制面板,数据区,图示区构成。如图4-1所示。

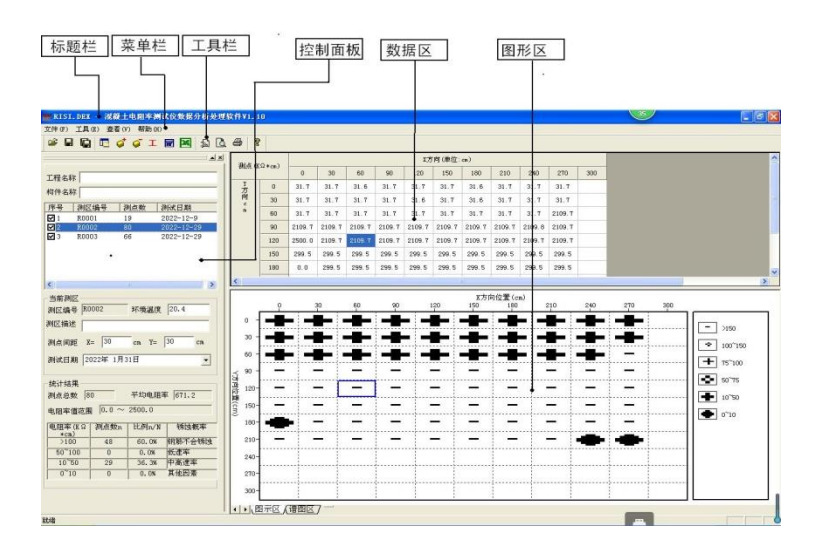

图 4-1 软件总体界面

- ◇ 标题栏:打开数据文件的名称及软件名称。
- ◆ 菜单栏:实现软件操作的菜单。
- ◆ 工具栏:实现软件主要功能的按钮。
- ◆ 控制面板: 主要显示构件列表, 工程参数及分析参数。

- ◆ 数据区:显示测试数据。
- ◆ 图示区:把测试的数据以图示的形式予以显示。
- 4.2 菜单栏
- 4.2.1 文件菜单

文件菜单包含打开,保存,另存为,打印,打印设置,退出功能。上述功能基本与一般的 windows 软件功能基本相同。

- ◆ 打开:打开电阻率测试仪的测试数据,即\*.DZL或者\*.DEX 文件,具体参考 4.3.3 的相关内容。
- ◆ 保存:将分析处理完的数据予以保存,具体参考 4.3.3 的 相关内容。
- ◆ 另存为:将打开的电阻率数据文件保存成其他名称的数据 文件。
- ◆ 打印: 打印报告。
- ◆ 打印设置: 设置打印机的打印格式。
- ◆ 退出:关闭软件。

4.2.2 工具菜单

工具菜单包含数据传输、添加构件、删除构件、生成 word 报告、数据导入 Excel 四项功能,具体参考 6.3.3 的相关内容。

4.2.3 查看菜单

查看菜单包括显示或者隐藏控制面板、状态栏、工具栏。 4.2.4 关于

◆ 关于: 软件的版本信息。

◆ 计算器: 调用 windows 操作系统的计算器。

◆ 意见反馈:给我公司反馈对于仪器和软件的意见和建议。

◆ 访问我公司网站: 直接访问我公司网站。

4.3 工具栏

工具栏主要包含软件常用的一些功能,如图 4-2 所示:

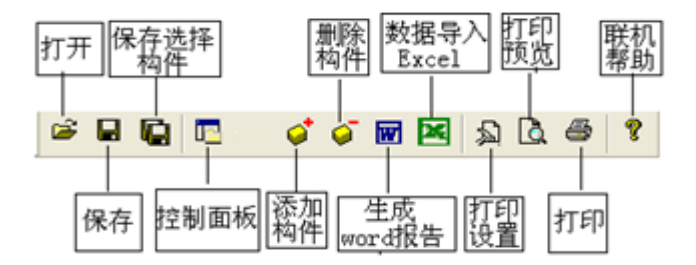

图 4-2 工具条

4.3.1 打开

点击打开按钮,弹出文件打开对话框,如图 4-3 所示,用户可 以选择要打开的混凝土电阻率的数据文件(\*.DEX)或者结果文件 (\*.DZL)并打开。 SZ-R62S 混凝土电阻率检测仪

| 打开        |           |          |   |     | ? 🛛       |
|-----------|-----------|----------|---|-----|-----------|
| 查找范围(I):  | 🗀 RDATA   |          | • | ⊨ 🗈 | r 📰 🕈     |
| TISI. DEX |           |          |   |     |           |
|           |           |          |   |     |           |
|           |           |          |   |     |           |
|           |           |          |   |     |           |
| 文件名 00):  | RISI. DEX |          |   | _ [ | 打开の       |
| 文件类型 (T): | 原始数据文件    | (*. DEX) |   | -   | 111/1 (0) |
|           | ,         |          |   |     | 404113    |

图 4-3 打开文件对话框

#### 4.3.2保存

在对数据文件进行分析处理后,如图 4-4 所示,可将所设置的参数及分析处理的结果保存到结果文件(\*. DZL)中。

| 另存为            |                   |     | ? 🗙    |
|----------------|-------------------|-----|--------|
| 保存在 (I):       | C RDATA 💌         | + 🗈 | e* 💷 • |
| <b>產</b> 电阻率测读 | 松. DZL            |     |        |
| 文件名 (M):       | 电阻率测试仪.DZL        |     | 保存(S)  |
| 保存类型(T):       | 电阻率测试仪数据文件(*.DZL) | •   | 取消     |

#### 图 4-4 保存文件对话框

#### 4.3.3 保存选择测区

将控制面板的构件列表中选中的构件单独保存成一个电阻 率测试仪数据文件。 4.3.4 控制面板

显示隐藏控制面板。

4.3.5 生成 word 报告

设置电阻率测试现场的工程参数,如图 4-5 所示。用户可以 选择根据自己的实际需求选择生成 word 报告的格式。

| 告参数  |        |     |      |         |      |
|------|--------|-----|------|---------|------|
| WC   | RD报告格式 | 检测排 | 吴告2  | •       |      |
| 报告编号 | 报告编号   |     | 工程名称 | 工程名称    |      |
| 委托单位 | 委托单位   |     | 检测项目 | 检测项目    |      |
| 检测方法 | 检测方法   |     | 检测日期 | 2008年12 | 月12- |
| 建设单位 | 建设单位   |     | 施工单位 | 施工单位    |      |
| 设计单位 | 设计单位   |     | 监理单位 | 监理单位    |      |
| 监督单位 | 监督单位   |     | 工程地址 | 工程地质    |      |
| 结构类别 | 结构类别   |     | 强度等级 | C25     | •    |
| 检测依据 | 检测依据   |     | 检测仪器 | 检测仪器    |      |
| 检测人员 | 检测人员   |     |      |         |      |
|      |        |     | 确定   | 取消      |      |

图 4-5 工程参数设置

4.3.6 数据导入 Excel 报表

将测试的数据导入 Excel, 方便用户进行后期的数据处理。

4.3.7 打印设置

用户可以设置是否打印页每页脚页码及其内容格式等。如图 4-6 所示。

| 打印设置 🛛 🔀             |  |  |  |  |  |  |
|----------------------|--|--|--|--|--|--|
| ☑ 打印页眉 ☑ 打印页脚 ☑ 打印页码 |  |  |  |  |  |  |
| 页眉内容 神州华测检测技术有限责任公司  |  |  |  |  |  |  |
| 页脚内容 神州华测检测技术有限责任公司  |  |  |  |  |  |  |
| 页码格式 .1. ▼ 起始页码 5    |  |  |  |  |  |  |
| 页码位置 底部居右 👻          |  |  |  |  |  |  |
| 确 定 取 消              |  |  |  |  |  |  |

图 4-6 打印参数设置

4.3.8打印

用于打印原始数据。

4.4 控制面板

控制面板主要包含构件列表、当前构件的测试参数及数据分析 结果、所有构件的分析结果三项内容。如图 4-7 所示。

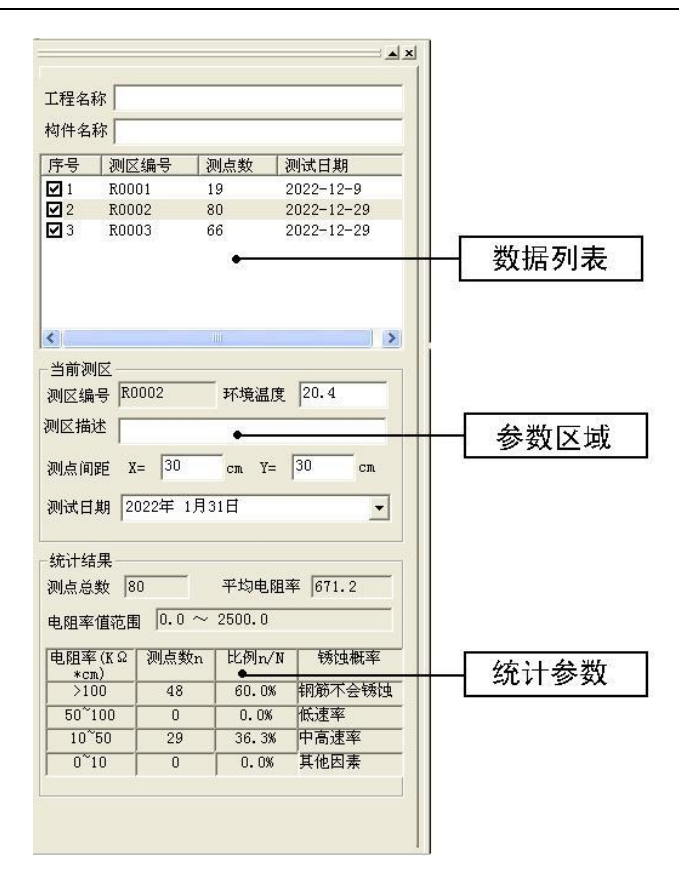

图 4-7 控制面板

#### 4.4.1 测区列表

测区列表中列举当前文件打开后所包含的所有构件的序号、测 区编号、测区所包含的测点数及构件的测试日期。在序号前面为☑, 该标记表示该构件被选中参与打印报告、生成 word 报告或者数据 导入 Excel。如果序号前面为□,则该构件的数据不参与分析处理 及生成报告等。

4.4.2 设置参数

显示当前测区的参数,主要参数如下:

测区编号:用户输入当前测区的编号。

测试类型:分为电位测试和梯度测试。

环境温度:输入测试现场的环境温度。

测试日期:用户可修改或输入测试日期。

测区描述:用于对测区的具体的信息进行准确的描述。

测点间距: 输入测试的 X 方向和 Y 方向的测距, 单位 cm

4.4.3 统计分析结果

显示每一个测区的统计分析结果。

4.5 数据区

数据区主要显示 X 方向坐标和 Y 方向坐标及其对应的测点的数据列表,用户可以对数据进行修正、增加或者删除测点等操作。如图 4-8 所示。

| 测点 (KΩ*cm) |     | X方向(单位:cm) |        |        |        |        |        |        |        |        |        |     |
|------------|-----|------------|--------|--------|--------|--------|--------|--------|--------|--------|--------|-----|
|            |     | 0          | 30     | 60     | 90     | 120    | 150    | 180    | 210    | 240    | 270    | 300 |
| ү<br>Л     | 0   | 31.7       | 31.7   | 31.6   | 31.7   | 31.7   | 31.7   | 31.6   | 31.7   | 31.7   | 31.7   |     |
| 向<br>c     | 30  | 31.7       | 31.7   | 31.7   | 31.7   | 31.6   | 31.7   | 31.6   | 31.7   | 31.7   | 31.7   |     |
| m          | 60  | 31.7       | 31.7   | 31.7   | 31.7   | 31.7   | 31.7   | 31.7   | 31.7   | 31.7   | 2109.7 |     |
|            | 90  | 2109.7     | 21     | 2109.7 | 2109.7 | 2109.7 | 2109.7 | 2109.7 | 2109.7 | 2109.8 | 2109.7 |     |
|            | 120 | 2500.0     | 2109.7 | 2109.7 | 2109.7 | 2109.7 | 2109.7 | 2109.7 | 2109.7 | 2109.7 | 2109.7 |     |
|            | 150 | 299.5      | 299.5  | 299.5  | 299.5  | 299.5  | 299.5  | 299.5  | 299.5  | 299.5  | 299.5  |     |
|            | 180 | 0.0        | 299.5  | 299.5  | 299.5  | 299.5  | 299.5  | 299.5  | 299.5  | 299.5  | 299.5  |     |

图 4-8 数据列表

用户如果想修正其中的某一个测点的测试数据,选中并双击 该点的数据,即可弹出图 4-9 对话框,用户输入测点的电位值或者 梯度值即可。

| 输入数据       | ×      |
|------------|--------|
| X方向位置(cm)  | 30     |
| Y方向位置(cm)  | 90     |
| 电阻率(KΩ*cm) | 2109.7 |
| 确定         | 取消     |

图 4-9 输入测试数据对话框

4.6 图示区

图示区主要是将测试的数据以图形或者图像的形式予以显示, 让用户可以直观的观察并了解测试区域的锈蚀情况,图示区的显示 类型主要有三类,分别为图标显示区、谱图区和等值线区。如图 4-10 所示。

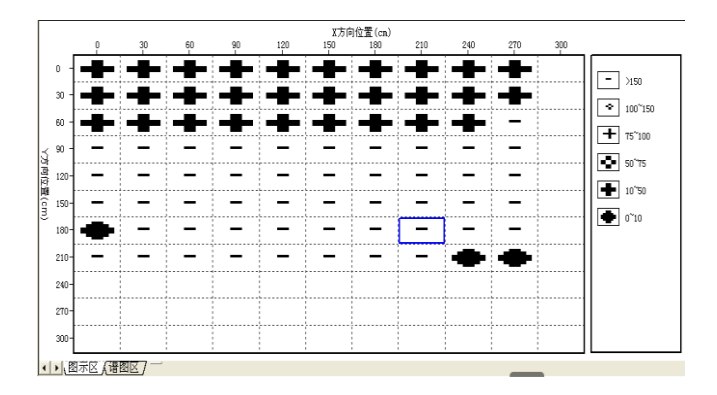

图 4-10 图示区

4.6.1 图标显示区

将电位或者梯度的值分成不同的区间并以不同的图标表示, 将测试得到的测点的电位值或梯度值根据其所在的区间以不同的 图标进行填充,锈蚀严重的地方,图标的颜色越深,这样用户可以 从图中直观的得出该区域锈蚀比较严重的结论。如图 4-11 所示。

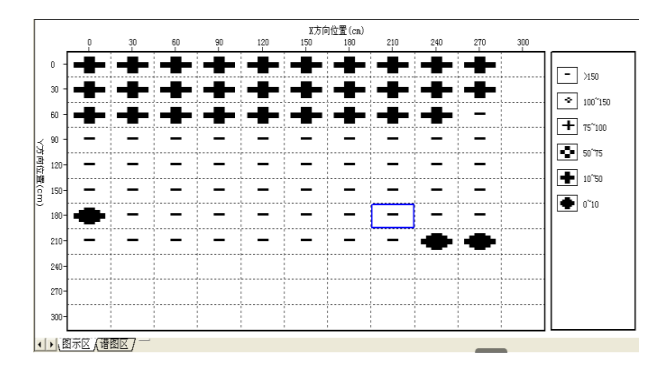

图 4-11 图标显示区

4.6.2 谱图区

谱图区的绘图原理和图标显示区的绘图原理基本相同,将电 位或梯度值分为不同的区间,每一个区间对应于不同的颜色,根据 测点的电位值或梯度值其所在的区间用不同颜色进行填充,则得到 该测试区域的谱图。如图 4-12 所示。

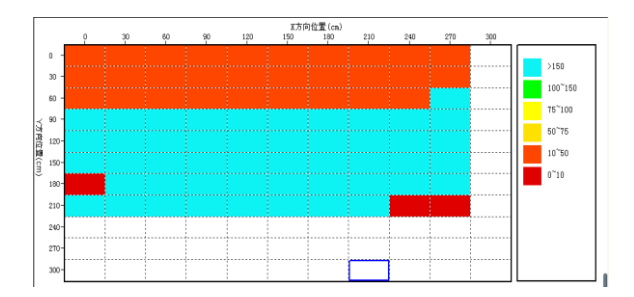

图 4-12 谱图区

4

| 111 + 4 + • |                     |                 |
|-------------|---------------------|-----------------|
| 序号          | 混凝土电阻率(KΩ*cm)       | 钢筋锈蚀状态判别        |
| 1           | >100                | 钢筋不会锈蚀          |
| 2           | 50 <sup>~</sup> 100 | 低锈蚀速率           |
| 3           | $10^{\sim}50$       | 钢筋活化时,可出现中高锈蚀速率 |

电阻率不是锈蚀的控制因素

<10

# 附录: 混凝土电阻率与钢筋锈蚀状态判别